# クラウドサービス 資金計画 『社長の安心』基本操作ガイド

初期設定が完了しましたら、基本的な操作方法をマスターしましょう。

『社長の安心』では、いつ、どの口座に、いくらの入金・出金の予定があるかを"資金データ"とし て管理します。将来にわたって日々の資金データを登録することで、資金の動きと残高の推移を 簡単に把握できるようになります。

資金を把握するには、主に次の作業を行う必要があります。

●残高の確認

- 資金データの登録
- 実績の登録(資金データの実績化)
- 残高の確定

本ガイドでは、これらの操作方法を中心に説明します。

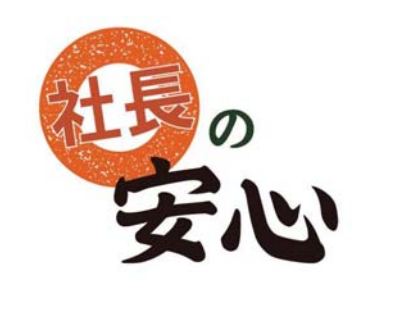

http://www.shikinguri-asp.com/

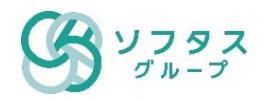

01 <u>ログインするには</u>

<u>02 ログアウトするには</u>

03 <u>口座の残高を確認するには(残高一覧の表示)</u>

04 取引内容を確認するには(資金データー覧の表示)

05 <u>初期残高を登録するには</u>

06 資金データを登録するには

**07** <u>資金データを修正するには</u>

08 <u>資金データをコピーするには</u>

09 資金データを削除するには

**10 <u>実績を登録するには(資金データの実績化)</u>** 

11 残高を実際の通帳と一致させるには(残高確定)

## 01 ログインするには ①

#### ■ インターネットブラウザから「社長の安心」ログイン画面にアクセスします。

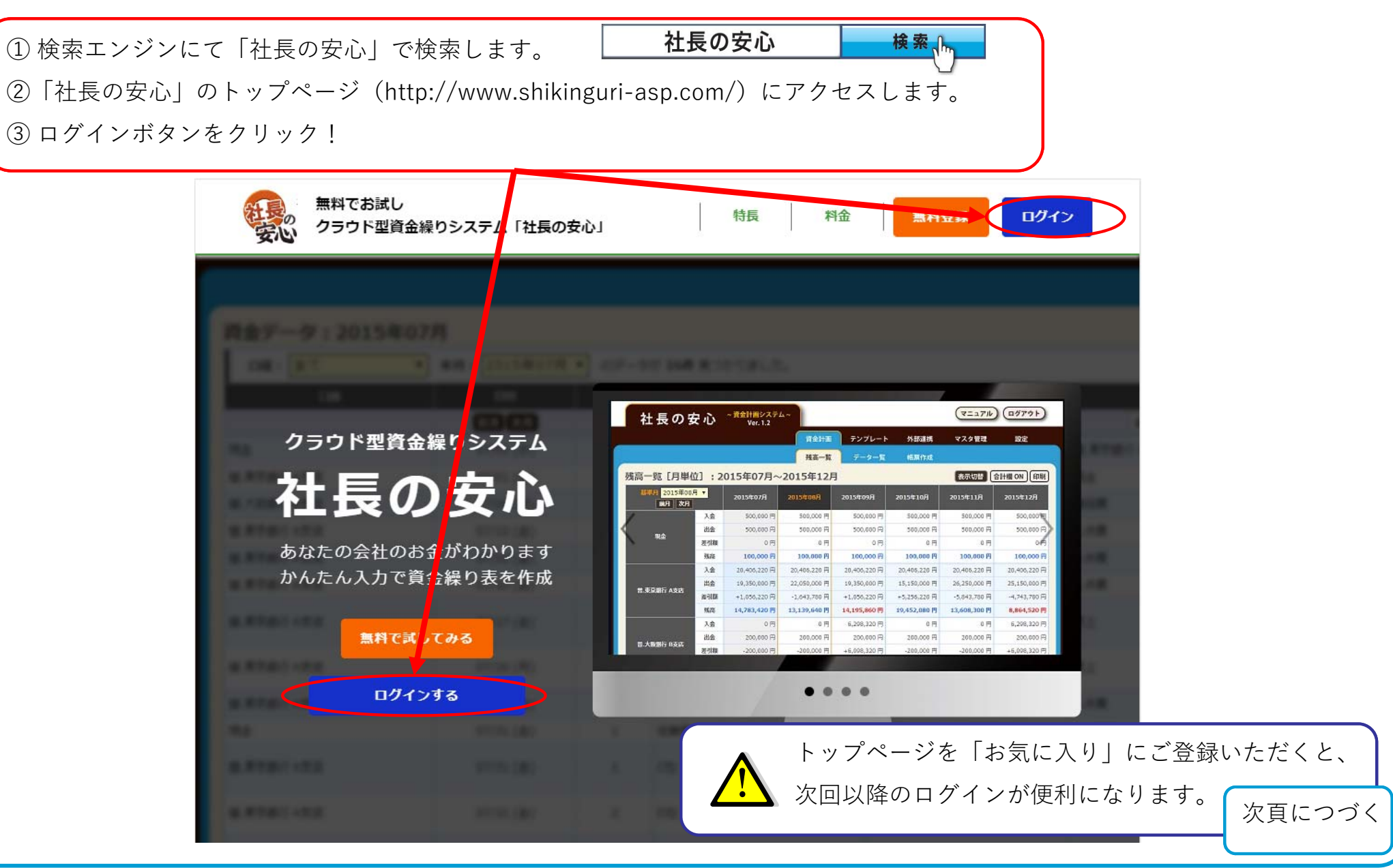

## 01 ログインするには ②

#### ■ ログイン画面でログイン情報を入力します。

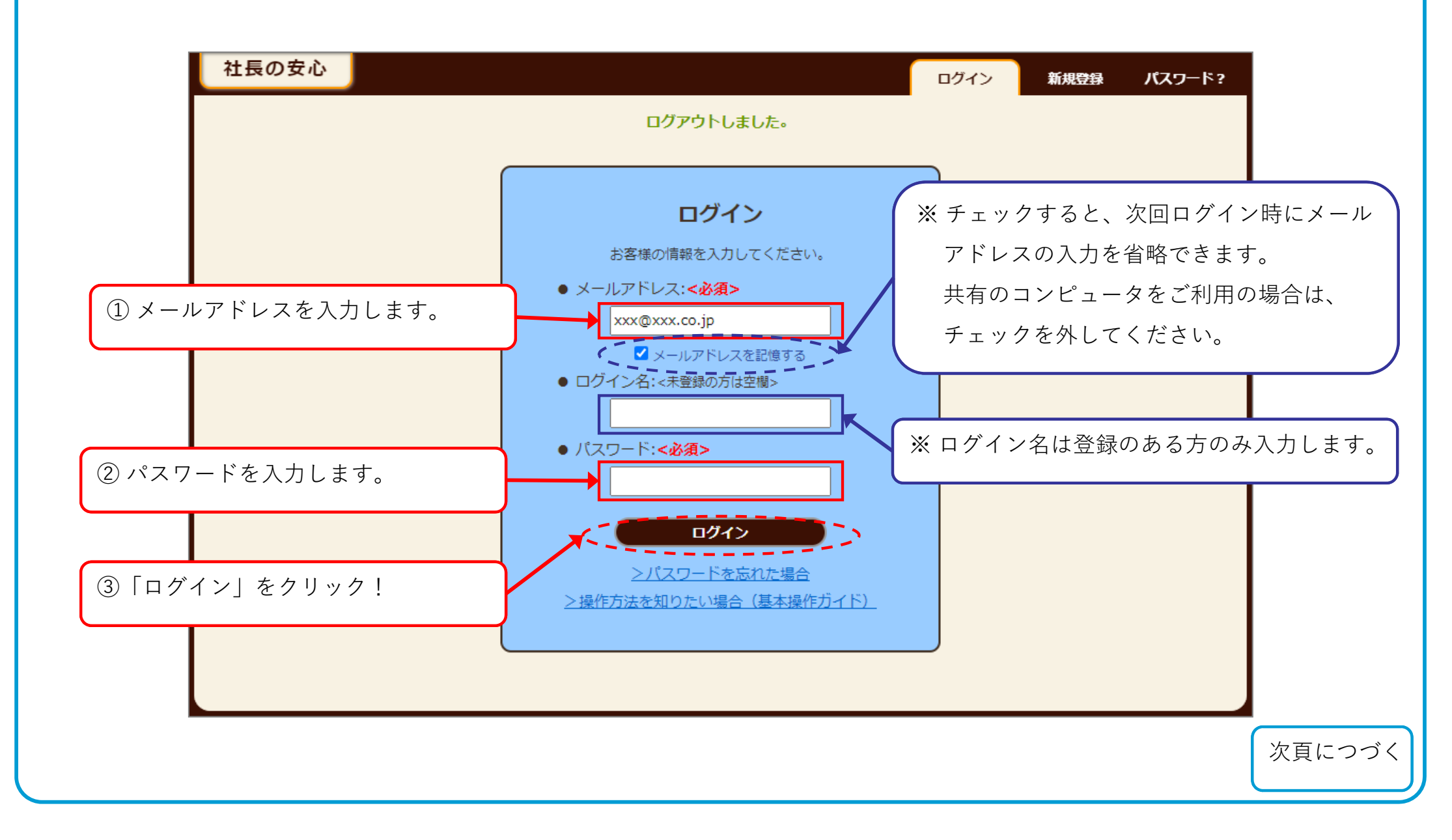

# 01 ログインするには ③

#### ログインしました。

## 有料登録が完了している場合、

残高一覧画面が表示されます。

| 有料登録がまだの場合、    |
|----------------|
| お知らせ画面が表示されます。 |

| 社長の安心                         |         | <b>ğ</b> á | 計画 テンプレ  | ート 外部連携  | マスタ管理    | 設定       | ▼ softas さん |
|-------------------------------|---------|------------|----------|----------|----------|----------|-------------|
| <ul> <li>シミュレーション開</li> </ul> | 始       | 残高         | 一覧 データー  | -覧 帳票作成  |          |          |             |
| 残高一覧[月単位                      | i] : 20 | 020年02月~   | 2020年07月 |          |          | 表示切替     | 合計欄ON 印刷    |
| 基準月 2020年03月<br>前月 次月         | ∃ ✔     | 2020年02月   | 2020年03月 | 2020年04月 | 2020年05月 | 2020年06月 | 2020年07月    |
|                               | 入金      | 0円         | 0円       | 0円       | 0円       | 0円       | 0円          |
| πΑ                            | 出金      | 0円         | 0円       | 0円       | 0 円      | 0円       | 0円          |
| Plan                          | 差引額     | 0円         | 0円       | 0円       | 0円       | 0円       | 0円          |
|                               | 残高      | 0 円        | 0 円      | 0 円      | 0 円      | 0 円      | 0 円         |
|                               | 入金      | 0円         | 0円       | 0円       | 0円       | 0円       | 0円          |
| 益 ▲相仁 又主作                     | 出金      | 0円         | 0円       | 0円       | 0円       | 0円       | 0円          |
| 自.A致们 人又凶                     | 差引額     | 0円         | 0円       | 0円       | 0円       | 0円       | 0円          |
|                               | 残高      | 0 円        | 0 円      | 0 円      | 0 円      | о円       | О円          |
|                               | 入金      | 0 円        | 0 円      | 0 円      | 0 円      | 0 円      | 0 円         |
| HEA.                          | 出金      | 0円         | 0円       | 0円       | 0円       | 0円       | 0円          |
|                               | 差引額     | 0円         | 0 円      | 0円       | 0円       | 0円       | 0円          |
|                               | 残高      | 0 円        | 0円       | 0 円      | 0 円      | 0 円      | 0 円         |
|                               |         |            |          |          |          |          |             |

残高一覧画面

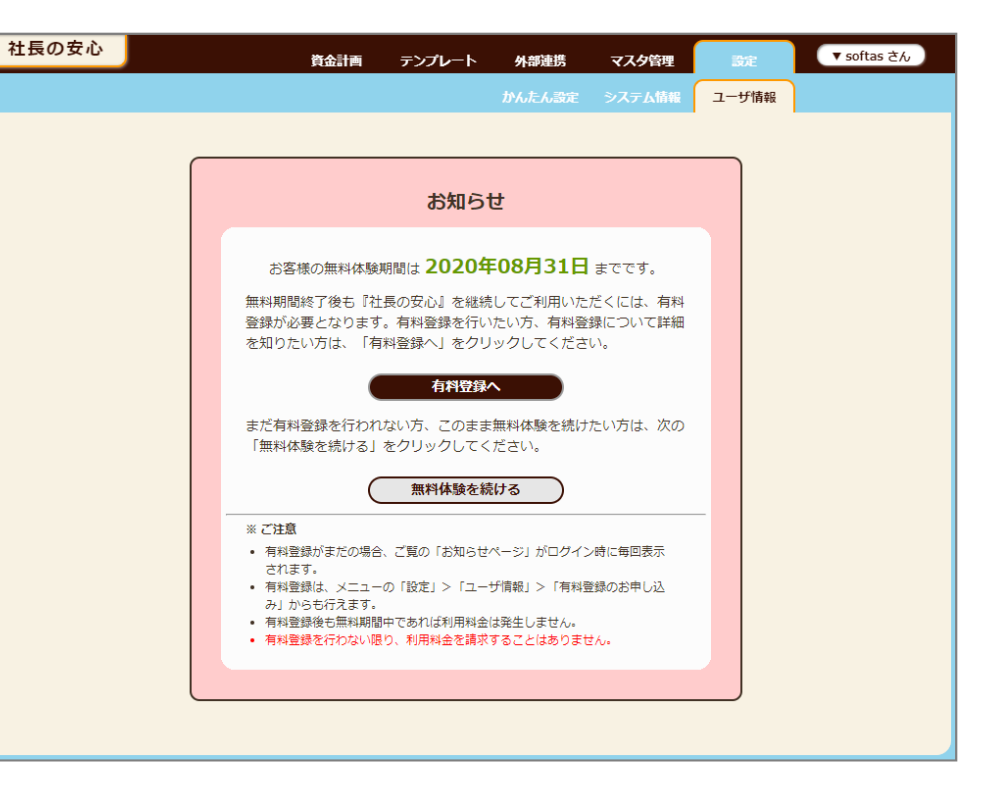

お知らせ画面

# 02 ログアウトするには

## ■ 画面の右上にある[ログアウト]ボタンをクリックします。

| 社長の安心                 |                  | 資金計      | ゙゙゙゙゙゙゙ テンプレー | トタイの予定時  | マスタ管理    | 設定       | ▼ softas さん     |     |  |
|-----------------------|------------------|----------|---------------|----------|----------|----------|-----------------|-----|--|
| シミュレーション開             | 始                | 残高一      | ·覧 データー覧      | ā 帳票作成   |          |          | マニュアル           |     |  |
| 残高一覧[月単位              | :]:20            | )20年02月~ | 2020年07月      |          |          | 表示切替     |                 |     |  |
| 基準月 2020年03月<br>前月 次月 | ∃ <mark>∨</mark> | 2020年02月 | 2020年03月      | 2020年04月 | 2020年05月 | 2020年06月 | 2020年07月        |     |  |
|                       | 入金               | 0円       | 0円            | 0円       | 0円       | 0円       | 0円              |     |  |
| 田仝                    | 出金               | 0円       | 0円            | 0円       | 0円       | 「ログア」    | <b>ウト</b> 」をクリッ | /ク! |  |
| 元重                    | 差引額              | 0 円      | 0 円           | 0円       | 0円       |          |                 |     |  |
|                       | 残高               | 0 円      | 0円            | 0円       | 0 円      | 0 円      | 0円              |     |  |
|                       | 入金               | 0 円      | 0 円           | 0円       | 0円       | 0円       | 0円              |     |  |
| 兰 ∧ 銀行 V支庄            | 出金               | 0 円      | 0 円           | 0円       | 0円       | 0円       | 0円              |     |  |
|                       | 差引額              | 0 円      | 0 円           | 0円       | 0円       | 0円       | 0円              |     |  |
|                       | 残高               | 0円       | 0 円           | 0 円      | 0円       | 0 円      | 0円              |     |  |
|                       | 入金               | 0 円      | 0円            | 0円       | 0円       | 0円       | 0円              |     |  |
| <b>A</b> H            | 出金               | 0 円      | 0円            | 0円       | 0円       | 0円       | 0円              |     |  |
|                       | 差引額              | 0 円      | 0円            | 0円       | 0円       | 0円       | 0円              |     |  |
|                       | 残高               | 0 円      | 0 円           | 0 円      | 0 円      | 0 円      | 0円              |     |  |

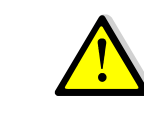

作業を終了する場合やPCから離れる場合は、必ずログアウトしてください。

なお、一定時間アクセスがない場合は自動的にログアウトされます。

## 03 口座の残高を確認するには(残高一覧の表示)

#### 【資金計画】

#### ■ メニューの [資金計画] をクリックして残高一覧を表示します。

※残高一覧には、月単位、日単位、日付指定の3種類の表示方法があり、通常は[月単位]の残高一覧が表示されます。

| メニューの [資金計画] をクリ     | ック!             |          |          |          |          |             |             |        |
|----------------------|-----------------|----------|----------|----------|----------|-------------|-------------|--------|
| 1R020                |                 | ĝ;       | 計画 テンプレー | -ト 外部連携  | マスタ管理    | 設定          | ▼ softas さん |        |
| シミュレーション開            | 始               | 残高       | 新一覧 データー | 覧 帳票作成   |          |             |             |        |
| 残高一覧[月単位             | נז [ <u>2</u> 0 | 20年02月~  | 2020年07月 |          |          | (表示切替)      | 計欄ON)印刷     |        |
| 基準月 2020年03<br>前月 次月 | <b> </b> ,      | 2020年02月 | 2020年03月 | 2020年04月 | 2020年05月 | 2020年06月    | 2020年07月    |        |
|                      | 入金              | 0円       | 0円       | 0円       | 0円       | 0円          | 8 E         |        |
| 田全                   | 出金              | • 0円     | 0 円      | 0円       | 0円       | 表示          | 切替をクリッ      | クすると、  |
| 3/5.00               | 差引額             | 0円       | 0 円      | 0円       | 0円       | 日畄          | 位→日単位 -     | →日付指定  |
| 基準月を変更できます。          | 残高              | 0円       | 0 円      | 0円       | 0円       | 万半          |             |        |
|                      | 入金              | 0 円      | 0円       | 0円       | 0円       | の順          | に表示が切り      | 替わります。 |
| 单 ▲ 御行 V支巾           | 出金              | 0 円      | 0円       | 0円       | 0円       |             | 013         |        |
|                      | 差引額             | 0円       | 0円       | 0円       | 0円       | 0円          | 0円          |        |
|                      | 残高              | 0 円      | 0円       | 0円       | 0円       | 0 円         | 0円          |        |
|                      | 入金              | 0円       | 0 円      | 0円       | 0円       | 0円          | 0円          |        |
| A74                  | 出金              | 0円       | 0 円      | 0円       | 0円       | 0円          | 0円          |        |
| <b>Be</b> 1          | 差引額             | 0円       | 0円       | 0円       | 0円       | 0円          | 0円          |        |
|                      | 残高              | 0 円      | 0円       | 0円       | [月 ※ [月  | ]単位] の残高    | 一覧では、口      | 座ごとに、  |
|                      |                 |          | /        |          | 15       | 月間の入金額、     | 出金額、差引      | 額、月末   |
|                      |                 |          |          |          | の列       | 、<br>高を確認する | ことができま      | す。     |

## 04 取引内容を確認するには①(資金データー覧の表示)

■ 残高一覧から、取引内容(資金データ)を確認したい口座と年月の金額欄をクリックします。

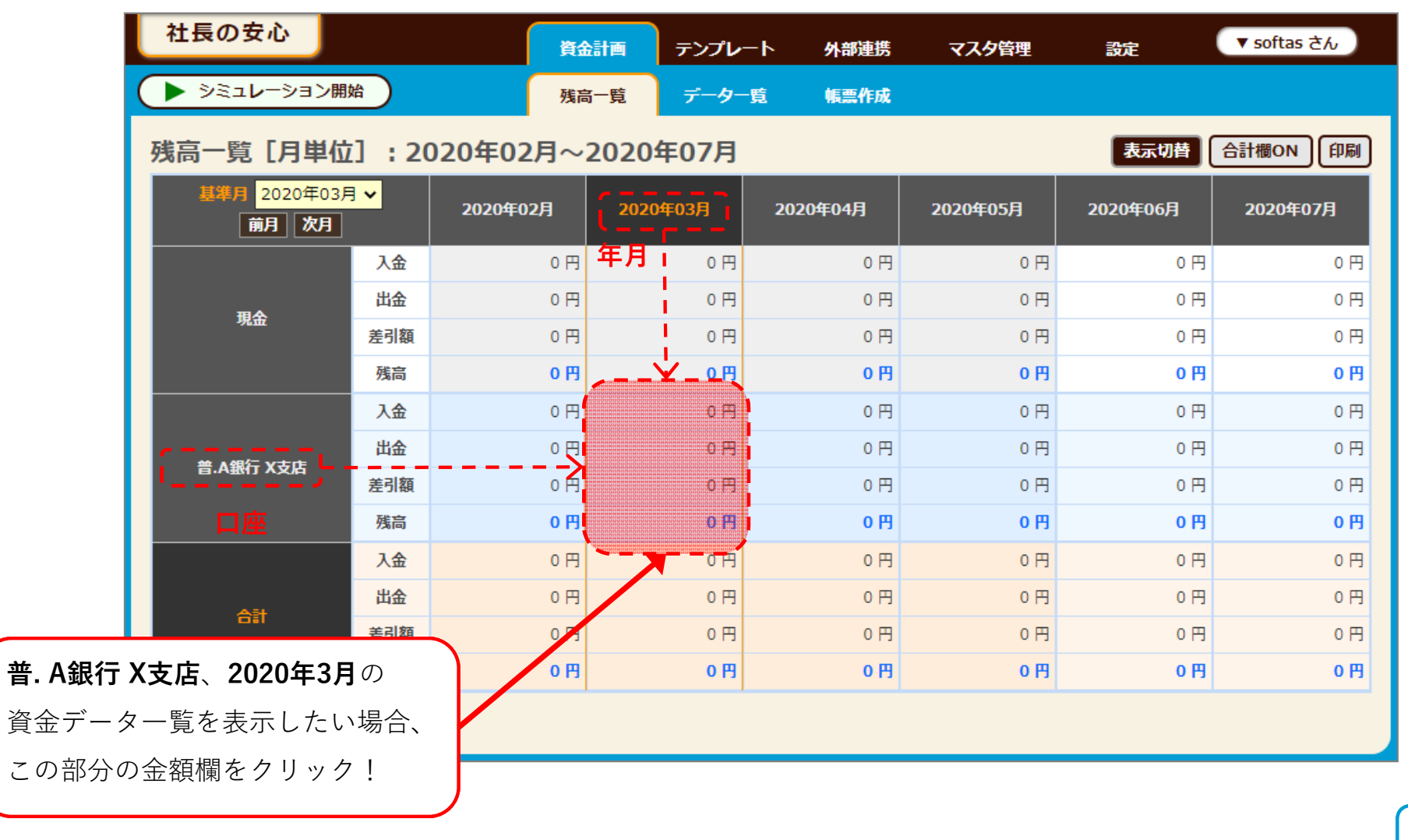

次頁につづく

## 04 取引内容を確認するには②(資金データー覧の表示)

#### 【資金計画】

#### ■ 残高一覧で指定した口座・年月の資金データの一覧が表示されます。

※最初は資金データが登録されていないため、データがありません。

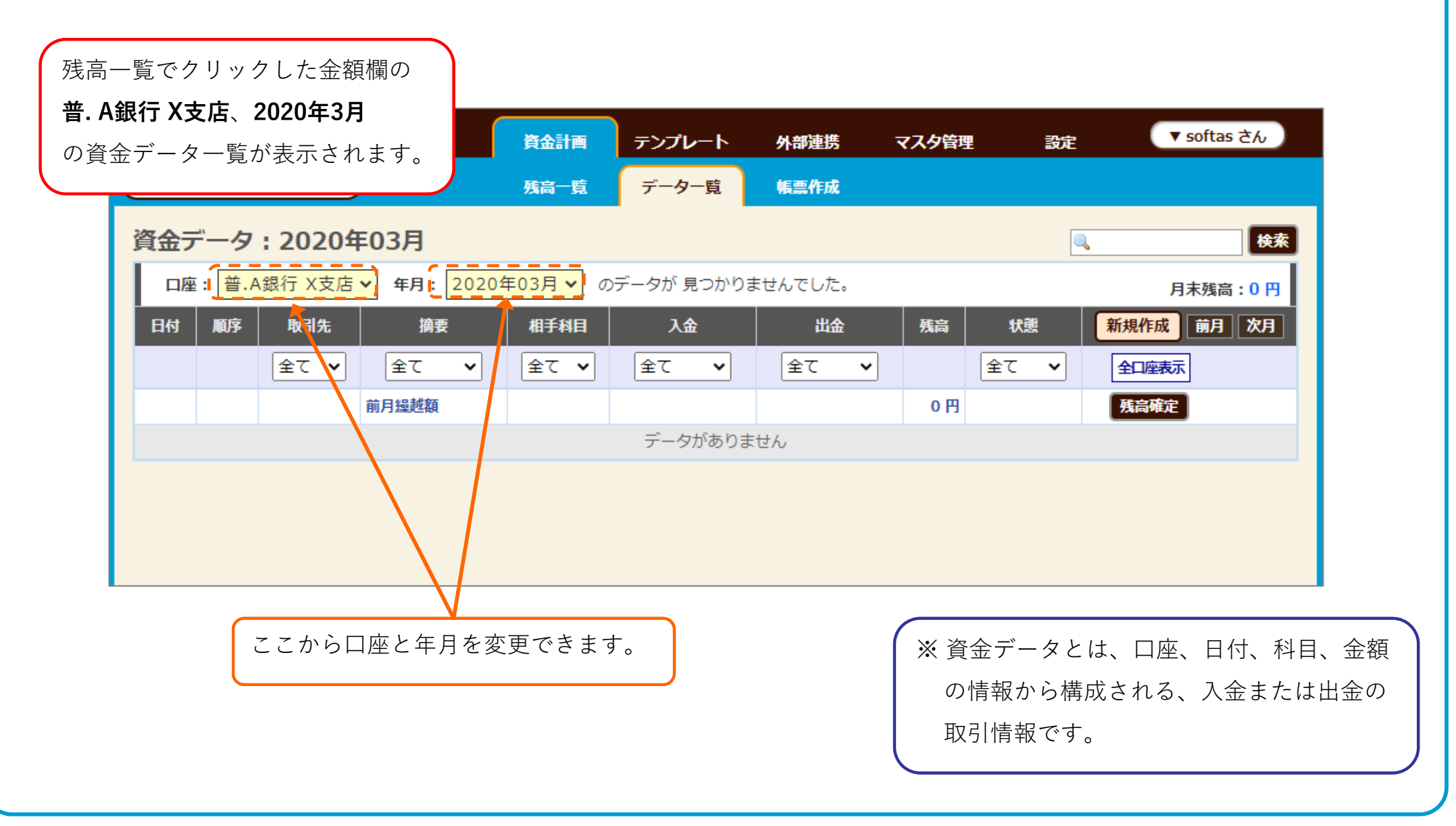

## 05 初期残高を登録するには①

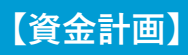

## ■ 登録したい口座・年月の資金データー覧を表示し、「残高確定]ボタンをクリックします。

※「初期設定口座の登録」で初期残高を登録済みの場合、ここでの操作は必要ありません。

次の内容で初期残高を登録してみましょう。 ● □座: 普. A銀行 X支店 初期残高設定日:2020年2月29日 ● 初期残高: **1,000,000円** ① 普. A銀行 X支店、2020年2月の資金データー覧を表示します。 杠長の女心 ▼ softas さん テンプレート 資金計画 外部連携 マスタ管理 設定 シミュレーション開始 データー覧 残高一覧 帳票作成 資金データ:2020年02月 □座: 普.A銀行 X支店 ✓ □年月 2020年02月 ✓ □のデータが 見つかりませんでした。 月末残高:0円 順序 取引先 相手科目 新規作成前月次月 日付 摘要 入金 出金 残高 状態 全て 全て 🗸 全て 全て 🗸 ~ 全て 全て 全口座表示 ~ ~ ~ 前月繰越額 0円 残高確定 データがありません 「残高確定」をクリック! (2)

次頁につづく

検索

## 05 初期残高を登録するには ②

#### 【資金計画】

#### ■ 残高確定の入力フォームに初期残高情報を入力します。

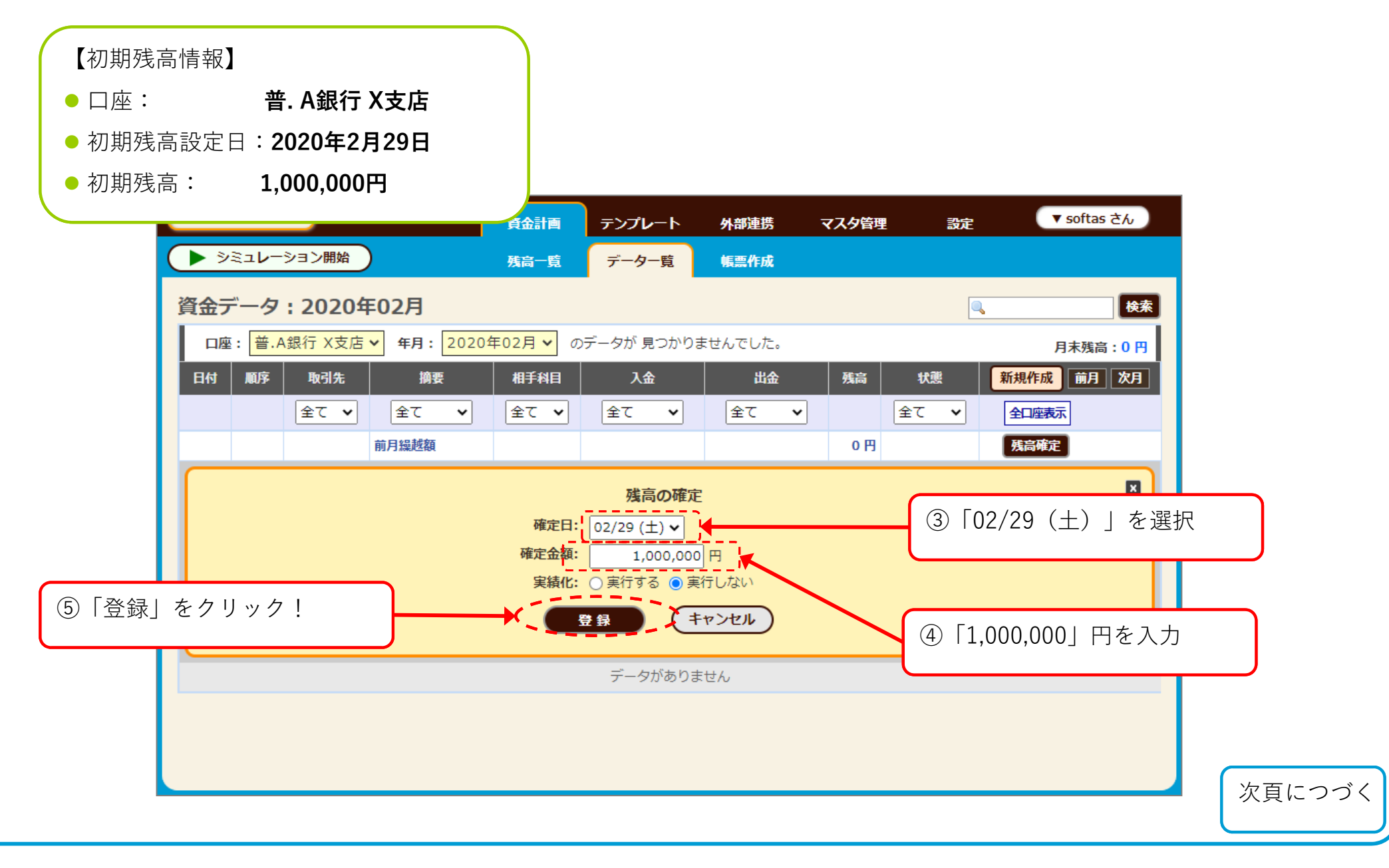

■ 初期残高が登録されました。

|   |                                    |      |         | ~      | 2020年02月2 | 29日時点の残高を   | を1,000,000円      | に確定しました     | •    |            | ×      |
|---|------------------------------------|------|---------|--------|-----------|-------------|------------------|-------------|------|------------|--------|
| 7 | <b>V</b> <del>V</del> <del>V</del> |      |         |        | 残局一覧      | テーター覧       | 帳黑作成             |             |      |            |        |
| j | 資金デー                               | タ: i | 2020年(  | 02月    |           |             | 活編集 一括削除         | CSV出力       | 印刷   | •          | 検索     |
|   | 口座:                                | 普.A銀 | 行 X支店 🗸 | 年月: 20 | 20年02月 🗸  | のデータが 1 件 見 | <b>!</b> つかりました。 |             |      | 月末残高:1,000 | 0,000円 |
|   | 日付                                 | 順序   | 取引先     | 摘要     | 相手科目      | 入金          | 出金               | 残高          | 状態   | 新規作成前月     | 3 次月   |
|   |                                    |      | 全て 🗸    | 全て     | ✓ 全て ✓    | 全て 🗸        | 全て 🗸             |             | 全て 🗸 | 全口座表示      |        |
|   |                                    |      |         | 前月繰越額  |           |             |                  | 0円          |      | 残高確定       |        |
|   | 02/29 (土)                          | 1    |         | 残高調整額  |           | 1,000,000 円 |                  | 1,000,000 円 | 残高確定 | 編集 確定取     | 消      |
|   |                                    |      |         |        |           | 1           |                  |             |      | _          |        |
|   |                                    |      |         |        |           |             |                  |             |      |            |        |
|   |                                    |      |         |        |           |             |                  |             |      |            |        |
|   |                                    |      |         |        |           |             |                  |             |      |            |        |
|   |                                    |      |         |        |           |             |                  | _           |      |            |        |
|   |                                    |      | ſ       | 初期残高   | を表すデータ    | マが1行追加さ     | れました。            |             |      |            |        |
|   |                                    |      |         |        |           |             |                  |             |      |            |        |

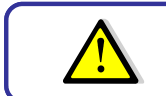

# 06 資金データを登録するには①

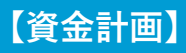

## ■ 資金データー覧から [新規作成] ボタンをクリックします。

次の取引内容の資金データを登録してみましょう。

- □座:**普. A銀行 X支店**
- 日付:2020年3月1日
- 内容: B社から100,000円の売上入金

| A <b>銀行 X支店、2020年3月</b> の資金デ- | -ター覧を                 | 表示します       | 0       |       |      |             |
|-------------------------------|-----------------------|-------------|---------|-------|------|-------------|
| 在長の安心                         | 資金計画                  | テンプレート      | 外部連携    | マスタ管理 | 設定   | ▼ softas さん |
| シミュレーション開始                    | 残高一覧                  | データー覧       | 帳票作成    |       | 2 [  | 新規作成」をクリッ   |
| 資金データ:2020年03月                |                       |             |         |       |      | 検索          |
| 口座: 普.A銀行 X支店 🖌 年月: 20204     | <mark>年03月 ~</mark> の | データが 見つかりき  | ませんでした。 |       |      | ▼ 月末残高:0円   |
| 日付  順序   取引先    摘要            | 相手科目                  | 入金          | 出金      | 残高    | 状態(  | 新規作成前月次月    |
| 全て V     全て V                 | 全て 🖌                  | <b>全て ∨</b> | 全て 🗸    | ]     | 全て 🗸 | 全口座表示       |
| 前月繰越額                         |                       |             |         | 0円    |      | 残高確定        |
|                               |                       | データがありま     | せん      |       |      |             |
|                               |                       |             |         |       |      |             |
|                               |                       |             |         |       |      |             |
|                               |                       |             |         |       |      |             |

## 06 資金データを登録するには ②

#### ■ 新規作成フォームに取引内容を入力します。

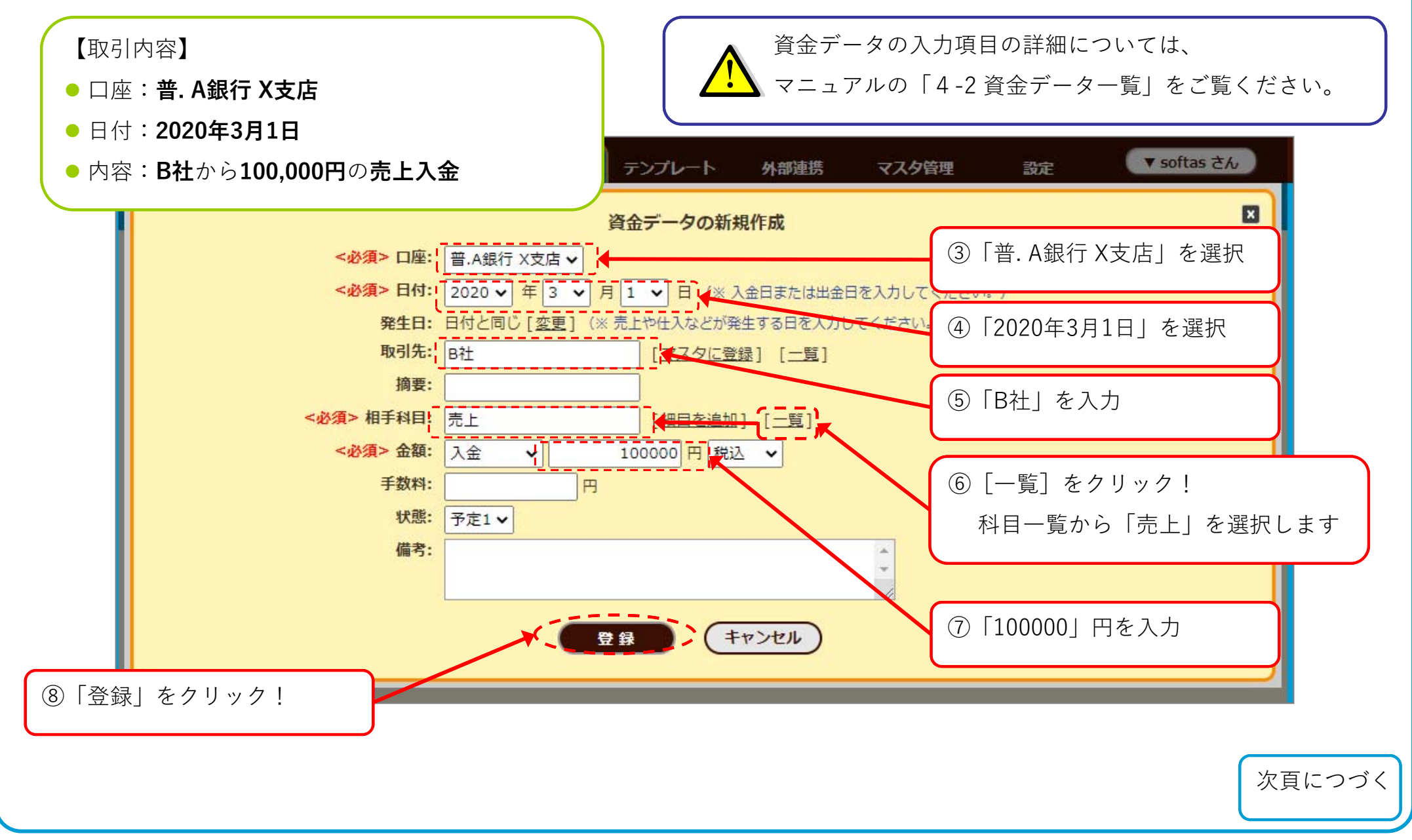

## ■ 資金データが登録されました。

| 社長の安心                                  | 資金計画                  | テンプレート             | 外部連携         | マスタ管理       | 設定   | ▼ softas さん      |
|----------------------------------------|-----------------------|--------------------|--------------|-------------|------|------------------|
| シミュレーション開始                             | 残高一覧                  | データー覧              | 帳票作成         |             |      |                  |
| 資金データ:2020年03月                         |                       |                    | 括編集 一括削除     | CSV出力       | 印刷 🔍 | 検索               |
| □座: <mark>普.A銀行 X支店 ▼</mark> 年月: 2020年 | <mark>年03月 ~</mark> の | )データが <b>1 件</b> 見 | 1つかりました。<br> |             |      | 月末残高:1,100,000 円 |
| 日付  順序  取引先   摘要                       | 相手科目                  | 入金                 | 出金           | 残高          | 状態   | 新規作成前月次月         |
| 全て、     全て、                            | 全て 🗸                  | 全て 🗸               | 全て 🗸         |             | 全て 🗸 | 全口座表示            |
| 前月繰越額                                  |                       |                    |              | 1,000,000 円 |      | 残高確定             |
| 03/01(日) 1 B社                          | 売上                    | 100,000 円          |              | 1,100,000 円 | 予定1  |                  |
|                                        |                       |                    |              |             |      |                  |
|                                        |                       |                    |              |             |      |                  |
|                                        |                       |                    |              |             |      |                  |
|                                        | ·                     |                    |              |             |      |                  |
| 登録した資金                                 | ≧データが<br>             | 1行追加され<br>         | 1ました。        |             |      |                  |
| 残高は自動で                                 | で計算され                 | ます。                |              | J           |      |                  |
|                                        |                       |                    |              |             |      |                  |

## 07 資金データを修正するには①(セル入力)

#### ■ 一覧表上で直接編集する方法(セル入力)と、編集フォームから入力する方法(フォーム入力)があります。

※ 金額や状態のみを修正する場合は「セル入力」、複数の項目をまとめて修正する場合は「フォーム入力」が便利です。

**セル入力**で「06 資金データを登録するには」で登録した資金データの金額を 200,000円 に修正してみましょう。

| HRUXO               | 資金計画         | テンプレート       | 外部連携         | マスタ管理       | 設定     | ▼ softas さん |
|---------------------|--------------|--------------|--------------|-------------|--------|-------------|
| ▶ シミュレーション開始        | 残高一覧         | データー覧        | 帳票作成         |             |        |             |
| 金データ:2020年03月       |              | 一括           |              |             |        | 検索          |
| 口座: 普.A銀行 X支店 > 年月: | 2020年03月 🗸 🤇 | のデータが 1件見:   | つかり (2) 11巻. |             |        | 1,100,000 円 |
| 日付  順序  取引先   摘要    | 相手科目         | 入金           | 出金           | 残高          | 状態 新   | 規作成前月次月     |
| 全て 🖌 主              | ▼ 全て ▼       | 全て 🖌         | 全て 🗸         |             | 全て 🖌 🧃 | (口座表示       |
| 前月繰越額               | i _          |              |              | 1,000,000 円 |        | 態高確定        |
| 3/01(日) 1 B社        | 売上           | 100,000 円    |              | 1,100,000 円 | 予定1 📑  | 「細編集」 削除    |
|                     |              |              |              |             |        |             |
|                     |              | <b>↓</b>     |              | ③ クリック      | した部分に入 | 力欄が表示されて    |
|                     |              | 100,000 円 (形 | 원고)          | 一覧表の        | セル単位で修 | 正できます。      |

# 07 資金データを修正するには②(セル入力)

## 【資金計画】

## ■ 入力欄に修正内容を入力します。

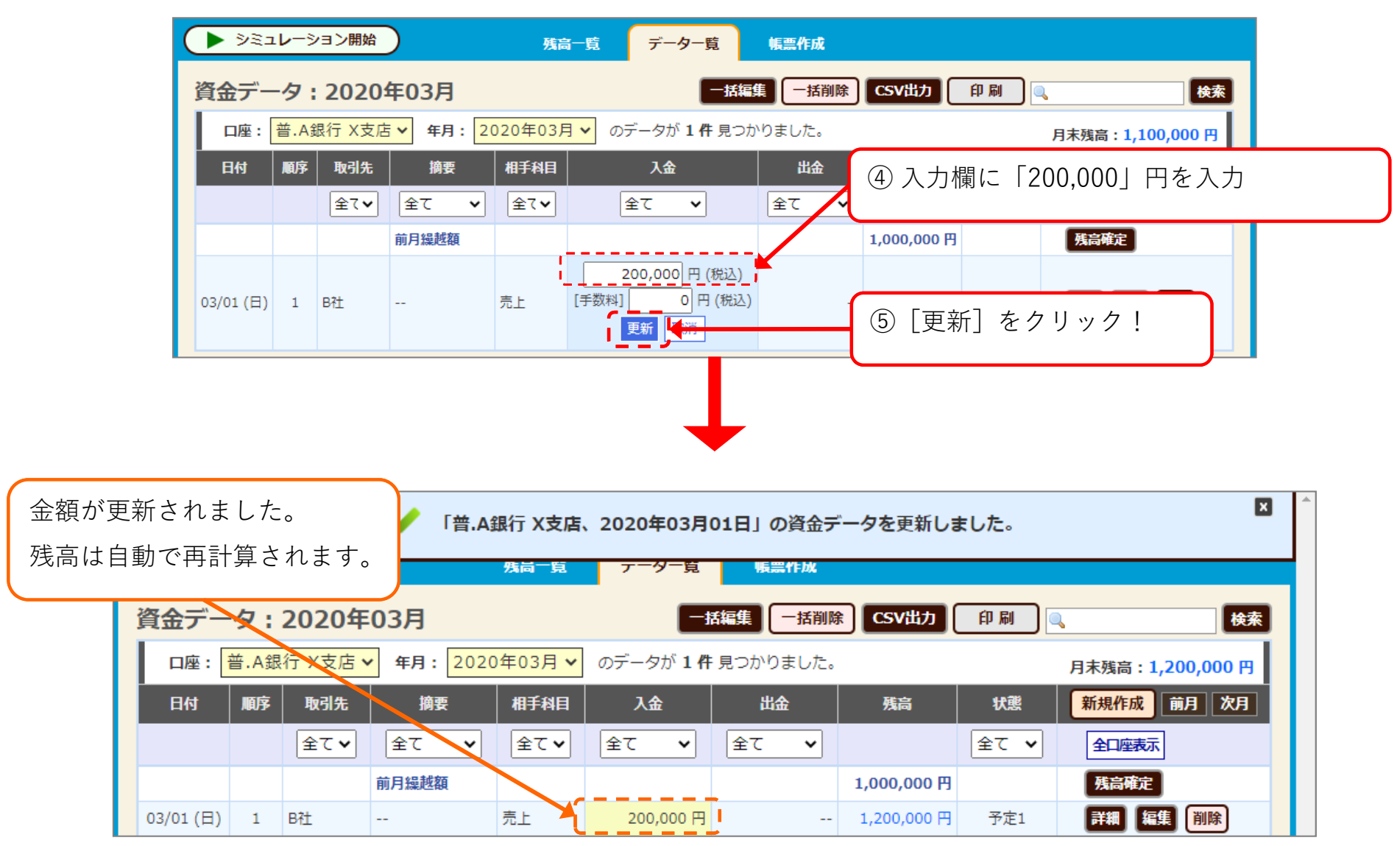

## 07 資金データを修正するには③(フォーム入力)

フォーム入力(編集フォームからの入力)で、資金データの金額を100,000円に修正してみましょう。

① 普. A銀行 X支店、2020年3月の資金データ一覧を表示します。

| >>ই      | レーショ       | コン開始    |           | 残高一覧   | データー覧              | 帳票作成     |             |      |                  |
|----------|------------|---------|-----------|--------|--------------------|----------|-------------|------|------------------|
| 資金デー     | <b>छ :</b> | 2020年   | 03月       |        |                    | 括編集 一括削降 | ៖ CSV出力     | 印刷   | 検索               |
| 口座:      | 普.A銀       | 行 X支店 🗸 | 年月: 2020: | 年03月 🗸 | のデータが 1 <b>件</b> 身 | 見つかりました。 |             |      | 月末残高:1,200,000 円 |
| 日付       | 順序         | 取引先     | 摘要        | 相手科目   | 入金                 | 出金       | 残高          | 状態   | 新規作成前月次月         |
|          |            | 全て ¥    | 全て 🗸      | 全て 🗸   | 全て 🖌               | 全て 🗸     |             | 全て 🗸 | 全口座表示            |
|          |            |         | 前月繰越額     |        |                    |          | 1,000,000 円 |      | 残高確定             |
| 03/01(日) | 1          | B社      |           | 売上     | 200,000 円          |          | 1,200,000 円 | 予定1  | 詳細編集」削除          |
|          |            |         |           |        |                    |          |             |      | <u>T</u>         |
|          |            |         |           |        |                    |          |             |      |                  |
|          |            |         |           |        |                    |          |             |      |                  |

次頁につづく

② [編集] をクリック!

【資金計画】

## 07 資金データを修正するには④(フォーム入力)

【資金計画】

#### ■ 編集フォームに修正内容を入力します。

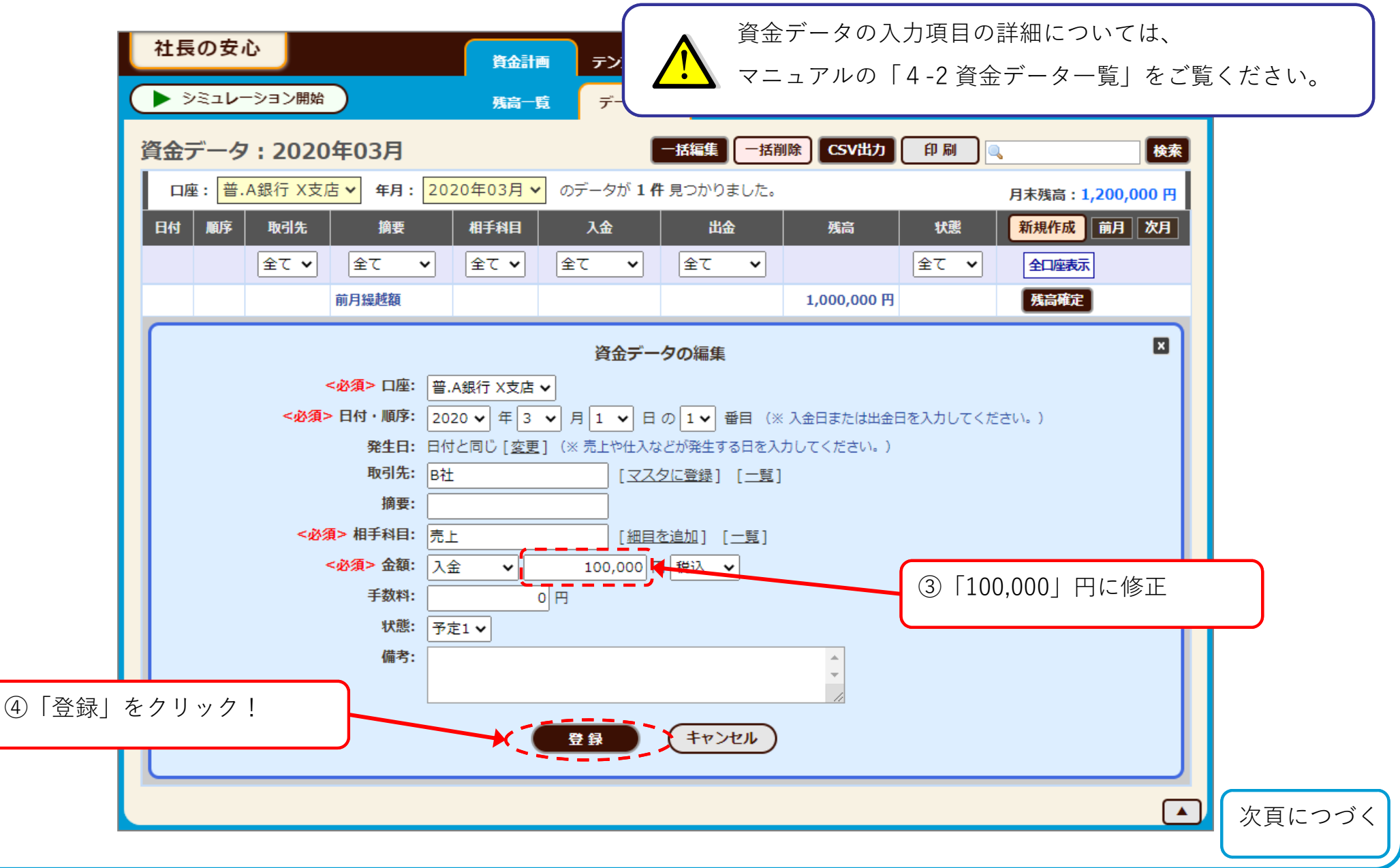

## ■ 資金データが更新されました。

| ✓ 「普.A銀行 X支店、2020年03月01日」の資金データを更新しました。             | ×                |
|-----------------------------------------------------|------------------|
| ノー・コン開始 残高一覧 アーター覧 帳票作成                             |                  |
| 資金データ:2020年03月 - 括削除 CSV出力 印刷 Q                     | 検索               |
| ロ座: 普.A銀行 X支店 V 年月: 2020年03月 V のデータが1件見つかりました。      | 月末残高:1,100,000 円 |
| 日付 順序 取引先 摘要 相手科目 入金 出金 残高 状態                       | 新規作成前月次月         |
| 全て、     全て、     全て、     全て、     全て、     全て、     全て、 | 全口座表示            |
| 前月繰越額 1,000,000 円                                   | 残高確定             |
| 03/01(日) 1 B社 売上 100,000円 1,100,000円 予定1            | 詳細編集削除           |
|                                                     |                  |
|                                                     |                  |
|                                                     |                  |
| ※今二 カが再新されました                                       |                  |
|                                                     |                  |
| 残尚は自動で再計昇されます。                                      |                  |
|                                                     |                  |
|                                                     |                  |

## 08 資金データをコピーするには①

#### ■ 登録済みの資金データをコピーして、新たなデータを作成することができます。

「06 資金データを登録するには」で登録した資金データをコピーしてみましょう。

① 普. A銀行 X支店、2020年3月の資金データ一覧を表示します。

| 社長の3                             | と心   |         |          | 資金計画   | テンプレート      | 外部連携     | マスタ管理       | 設定          | ▼ softas さん      |
|----------------------------------|------|---------|----------|--------|-------------|----------|-------------|-------------|------------------|
| >><br>><br>><br>><br>><br>><br>> | レーショ | ヨン開始    |          | 残高一覧   | データー覧       | 帳票作成     |             |             |                  |
| 資金デー                             | タ:   | 2020年   | 03月      |        | E           | 括編集 一括削  | 除CSV出力      | 印刷          | 検索               |
| 口座:                              | 普.A銀 | 行 X支店 🗸 | 年月: 2020 | 年03月 🗸 | のデータが 1件 見  | しつかりました。 |             |             | 月末残高:1,100,000 円 |
| 日付                               | 順序   | 取引先     | 摘要       | 相手科目   | 入金          | 出金       | 残高          | 状態          | 新規作成前月次月         |
|                                  |      | 全て 🗸    | 全て 🗸     | 全て 🗸   | 全て <b>v</b> | 全て 🗸     |             | 全て <b>v</b> | 全口座表示            |
|                                  |      |         | 前月繰越額    |        |             |          | 1,000,000 円 |             | 残高確定             |
| 03/01(日)                         | 1    | B社      |          | 売上     | 100,000 円   |          | 1,100,000 円 | 予定1         | 詳細 編集 削除         |
|                                  |      |         |          |        |             |          |             |             | 1                |
|                                  |      |         |          |        |             |          |             |             |                  |

② [表示] をクリック!

# 08 資金データをコピーするには ②

## ■ 資金データの詳細ウィンドウから[コピー]ボタンをクリックします。

| >>=           | 開始                   | 資金計画 残高一覧      | テンプレー<br>データー覧 | ト 外部連携<br>i 帳票作成 | マスタ管理                 | 設定          | V son     | tas e h |       |
|---------------|----------------------|----------------|----------------|------------------|-----------------------|-------------|-----------|---------|-------|
| 資金データ:20      | 020年03月              |                | 6              | -括編集 -括削         | 余 CSV出力               | 印刷          | •         | 検索      |       |
| 口座: 普.A銀行     | X支店 V 年月: 202        | 20年03月 🗸 a     | Dデータが 1 件      | 見つかりました。         |                       |             | 月末残高:1,10 | 0,000円  |       |
| 日付順序取引        | 先摘要                  | 相手科目           | 入金             | 出金               | 残高                    | 状態          | 新規作成前     | 月次月     |       |
| 全て            | ✓ 全て ✓               | 全て <b>~</b> 日金 | ≩τ <b>∨</b>    | 全て <b>∨</b>      |                       | 全て <b>v</b> | 全口座表示     |         |       |
|               | 前月繰越額                |                |                |                  | 1,000,000 円           |             | 残高確定      |         |       |
|               |                      |                |                |                  |                       |             |           | R       |       |
|               |                      |                | 資金データ          | 9の詳細             | <b>**</b> ** <b>*</b> |             |           |         |       |
| 日本:           | 普.A銀行 X文店            |                |                | 人刀力法             | : 旦接人儿<br>            |             |           |         |       |
| 山11J-<br>務生日・ | 2020年03月01日(日)[.<br> | .留日]           |                |                  | · 20204-03月<br>·      |             |           |         |       |
| 取引先:          | цюсюо<br>            |                |                | 作成者              | softas                |             |           |         |       |
| 摘要:           |                      |                |                | 作成日時             | · 2020年06月30          | 日 15:28:37  |           |         |       |
| 相手科目:         | <br>売上               |                |                | 更新者              | softas                |             |           |         |       |
| 相手細目:         |                      |                |                | 更新日時             | 2020年06月30            | 日 15:41:59  |           |         |       |
| 区分:           | <br>入金               |                |                |                  |                       |             |           |         |       |
| 金額:           | 100,000 円            |                |                | (                | ※ 資金デ-                | ータの詳約       | 田ウィンド     | ウでは、    | 資金デーク |
| 手数料:          |                      |                |                |                  | + -                   |             |           |         |       |
| 状態:           | <br>予定1              |                |                |                  | 上に表れ                  | 「されない       | ) 項目を確認   | 認すること   | とかでさる |
|               | 行作                   |                | ENGRIL 1       |                  |                       | BB I* Z     |           |         |       |
|               |                      |                |                |                  |                       | BUS         |           |         |       |
|               |                      |                |                |                  |                       |             |           |         |       |
| をクリック         |                      |                |                |                  |                       |             |           |         |       |
|               | · _                  |                |                |                  |                       |             |           |         |       |
|               |                      |                |                |                  |                       |             |           |         | 八貝に   |

# 08 資金データをコピーするには ③

## ■ コピー元のデータの内容が入力された状態で、新規作成フォームが表示されます。

| 社長の安心               | 資金計画                       | テンプレート              | 外部連携                     | マスタ管理       | 設定            | ▼ softas さん     |
|---------------------|----------------------------|---------------------|--------------------------|-------------|---------------|-----------------|
| ● シミュレーション開始        | 残高一覧                       | データー覧               | 帳票作成                     |             |               |                 |
| 資金データ:2020年03月      |                            | 一括                  | 編集 一括削除                  | t CSV出力     | 印刷 🔍          | 検索              |
| 口座: 普.A銀行 X支店 🖌 年月: | 2020年03月 🗸 🏾 🖉             | Dデータが <b>1 件</b> 見: | つかりました。                  |             | F             | 末残高:1,100,000 円 |
| 日付順序取引先 摘要          | 相手科目                       | 入金                  | 出金                       | 残高          | 状態            | 新規作成前月次月        |
| 全て <b>v</b> 全て      | ・ 全て 🖌 🖆                   | èT ✔ 🛔              | ≩τ <b>∨</b>              |             | 全て <b>マ</b>   | 全口座表示           |
| 前月繰越額               |                            |                     |                          | 1,000,000 円 |               | 残高確定            |
|                     | 次人                         | ニータのコピー             | (新坦作式)                   |             |               | ×               |
| <必須> 口座:            | 貝並                         |                     | (*// <b>/////////</b> // |             |               | _               |
| < <u>必須</u> > 日付:   | 2020 <b>v</b> 年 3 <b>v</b> | 月1 	 日 (※           | 入金日または出金                 | 日を入力してくだる   | <u>≐</u> し)。) |                 |
| 発生日:                | 日付と同じ [ <u>変更]</u> (3)     | ※ 売上や仕入などが          | 発生する日を入力し                | してください。)    |               |                 |
| 取引先:                | B社                         | [マスタに3              | 登録] [一覧]                 |             |               |                 |
| 摘要:                 |                            |                     |                          |             |               |                 |
| <必須> 相手科目:          | 売上                         | [ <u>細目を追</u> け     | 山] [二覧]                  |             |               |                 |
| <必須> 金額:            | 入金 🗸                       | 100,000 円 税         | 込 🗸                      |             |               |                 |
| 手数料:                | 0 円                        |                     |                          |             |               |                 |
| 状態:                 | 予定1 🗸                      |                     |                          |             |               |                 |
| 備考:                 |                            |                     |                          | ÷           |               |                 |
|                     |                            |                     |                          | //          |               |                 |
| をクリック!              | ( )                        | 登録                  | キャンセル)                   |             |               |                 |
|                     |                            |                     |                          |             |               |                 |
|                     |                            |                     |                          |             |               |                 |
|                     |                            |                     |                          |             |               |                 |

## ■ コピーした資金データが登録されました。

|                           | ✓ 「普.A銀行 X式                             | を店、2020年03月01日」に資金表  | データを追加しました。       | ×                |  |  |  |  |
|---------------------------|-----------------------------------------|----------------------|-------------------|------------------|--|--|--|--|
|                           | 光局 一                                    | 「克 テーター覧 帳票作成        |                   |                  |  |  |  |  |
| 資金データ:2020                | 0年03月                                   | 一括編集                 | il除 CSV出力 印刷      | 検索               |  |  |  |  |
| 口座: <mark>普.A銀行 X支</mark> | 店 ▼ 年月: 2020年03月                        | ✓ のデータが 2 件 見つかりました。 |                   | 月末残高:1,200,000 円 |  |  |  |  |
| 日付順序取引                    | 先 摘要 相手科                                | 目入金出金                | 残高 状態             | 新規作成前月次月         |  |  |  |  |
| <u>全て</u>                 | · □ □ □ □ □ □ □ □ □ □ □ □ □ □ □ □ □ □ □ | ✓ 丁全 マ 丁全            | 全て ¥              | 全口座表示            |  |  |  |  |
|                           | 前月繰越額                                   |                      | 1,000,000 円       | 残高確定             |  |  |  |  |
| 03/01(日) 1 B社             | 売上                                      | 100,000 円 -          | - 1,100,000 円 予定1 | 詳細編集 削除          |  |  |  |  |
| 03/01(日) 2 B社             | 売上                                      | 100,000円 -           | - 1,200,000 円 予定1 | 詳細 編集 削除         |  |  |  |  |
|                           |                                         |                      |                   |                  |  |  |  |  |
|                           |                                         |                      |                   |                  |  |  |  |  |
|                           |                                         |                      |                   |                  |  |  |  |  |
| 資金データがコピーされました。           |                                         |                      |                   |                  |  |  |  |  |
|                           | 日付の同じデータ                                | は、後に追加されます。          |                   |                  |  |  |  |  |
|                           |                                         |                      |                   |                  |  |  |  |  |
|                           |                                         |                      |                   |                  |  |  |  |  |

## 09 資金データを削除するには ①

#### ■ 削除したい資金データの [削除] ボタンをクリックします。

「08 資金データをコピーするには」で登録した資金データを削除してみましょう。

① 普. A銀行 X支店、2020年3月の資金データ一覧を表示します。

| > ইহন   | <b>,</b> −>⊧ | ヨン開始    |            | 残高一覧           | データー覧              | 帳票作成     |             |      |                  |
|---------|--------------|---------|------------|----------------|--------------------|----------|-------------|------|------------------|
| 金デー     | タ :          | 2020年   | 03月        |                |                    | 括編集 一括削降 | t CSV出力     | 印刷   | 検索               |
| 口座:     | 音.A銀         | 行 X支店 🗸 | · 年月: 2020 | 年03月 🗸         | のデータが <b>2 件</b> 身 | 見つかりました。 |             |      | 月末残高:1,200,000 円 |
| 日付      | 順序           | 取引先     | 摘要         | 相手科目           | 入金                 | 出金       | 残高          | 状態   | 新規作成前月次月         |
|         |              | 全て 🗸    | 全て 🗸       | 全て <b>&gt;</b> | 全て 🗸               | 全て 🗸     |             | 全て ¥ | 全口座表示            |
|         |              |         | 前月繰越額      |                |                    |          | 1,000,000 円 |      | 残高確定             |
| /01 (日) | 1            | B社      |            | 売上             | 100,000 円          |          | 1,100,000 円 | 予定1  | 詳細 編集 削除         |
| /01 (日) | 2            | B社      |            | 売上             | 100,000 円          |          | 1,200,000 円 | 予定1  | 詳細編集前除           |
|         |              |         |            |                |                    |          |             |      |                  |
| メッセ     | ージ           | が表示さ    | れたら「0ド     | 、」 をクリ         | ックします。             |          |             |      | ② [削除]をクリッ:      |
|         |              |         |            |                |                    |          |             |      |                  |

## ■ 資金データが削除されました。

|          |      |         | ✔ 「普.A銀  | 行 X支店、      | 2020年03月01         | 日」の資金デー          | タを1件削除し     | ました。 | ×                |
|----------|------|---------|----------|-------------|--------------------|------------------|-------------|------|------------------|
| ×        |      |         |          | 残局一覧        | アーター覧              | 帳罵作成             |             |      |                  |
| 資金デー     | タ:   | 2020年(  | 03月      |             |                    | 括編集 一括削除         | CSV出力       | 印刷   | 検索               |
| 口座:      | 音.A銀 | 行 X支店 🗸 | 年月: 2020 | 年03月 🗸      | のデータが <b>1 件</b> 身 | 見つかりました。         |             |      | 月末残高:1,100,000 円 |
| 日付       | 順序   | 取引先     | 摘要       | 相手科目        | 入金                 | 出金               | 残高          | 状態   | 新規作成前月次月         |
|          |      | 全て 🗸    | 全て 🗸     | 全て <b>イ</b> | 全て 🗸               | <b>全て ∨</b>      |             | 全て 🗸 | 全口座表示            |
|          |      |         | 前月繰越額    |             |                    |                  | 1,000,000 円 |      | 残高確定             |
| 03/01(日) | 1    | B社      |          | 売上          | 100,000 円          |                  | 1,100,000 円 | 予定1  | 詳細 編集 削除         |
| í        |      |         |          |             |                    |                  |             |      | ?                |
|          |      |         |          |             | ·                  |                  |             |      |                  |
|          |      |         |          |             |                    |                  |             |      |                  |
|          |      |         |          |             |                    |                  |             |      |                  |
|          |      |         |          | 資金          | データが削除<br>は自動で再計   | されました。<br>質されます。 |             |      |                  |
|          |      |         |          |             |                    | 2T C 1 V C 7 0   |             |      |                  |
|          |      |         |          |             |                    |                  |             |      |                  |

#### ■ 予定データの入金が確認された場合などに、資金データの状態を「実績」に変更します。

※ 状態を「実績」に変更することで、編集・削除が禁止されます。状態を「予定」に戻すと再編集・削除ができます。

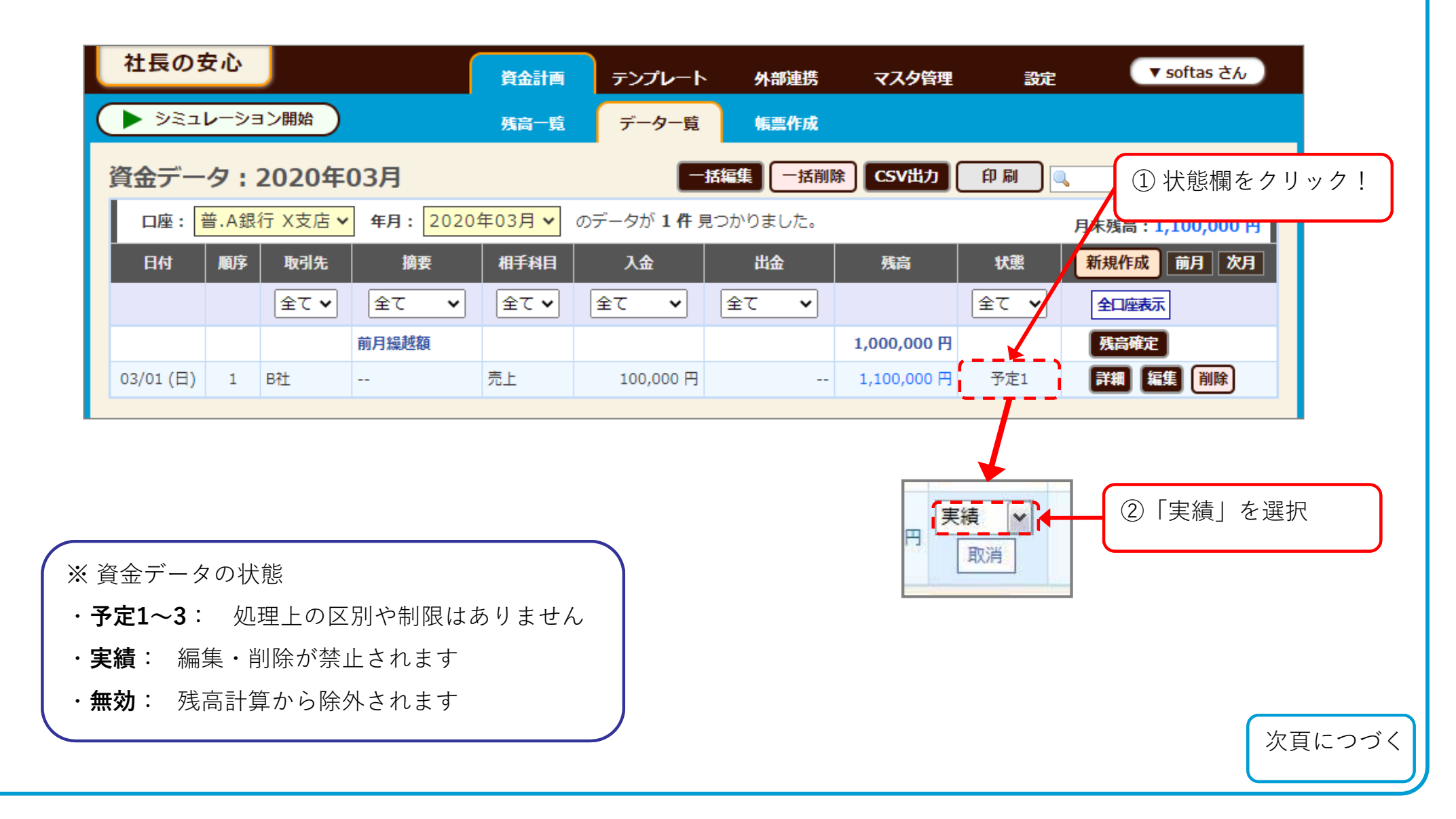

■ 予定データが実績データに変更されました。

|                 | 🖌 「普.A銀行 X          | 支店、2020年03月0          | 1日」の資金デ- | ータを更新しま     | した。  |            | ×     |  |  |
|-----------------|---------------------|-----------------------|----------|-------------|------|------------|-------|--|--|
|                 | 残尚                  | 一覧 アーター覧              | 帳黑作成     |             |      |            |       |  |  |
| 資金データ:2020年(    | )3月                 |                       | 活編集      | CSV出力       | 印刷   | <u> </u>   | 検索    |  |  |
| 口座: 普.A銀行 X支店 🗸 | <b>年月:</b> 2020年03月 | ▼ のデータが 1 件 見         | 1つかりました。 |             |      | 月末残高:1,100 | ,000円 |  |  |
| 日付順序取引先         | 摘要相手                | 科目 入金                 | 出金       | 残高          | 状態   | 新規作成前月     | 次月    |  |  |
| 全て <b>&gt;</b>  | 全て 🖌 全て             | <ul><li>全て </li></ul> | 全て 🗸     |             | 全て 🗸 | 全口座表示      |       |  |  |
|                 | 前月繰越額               |                       |          | 1,000,000 円 |      | 残高確定       |       |  |  |
| 03/01(日) 1 B社   | 売上                  | 100,000 円             |          | 1,100,000 円 | 実績   | 詳細         |       |  |  |
|                 |                     |                       |          |             |      |            |       |  |  |
|                 |                     |                       |          |             |      |            |       |  |  |
| 資金データが実績化されました。 |                     |                       |          |             |      |            |       |  |  |
|                 | 実績                  | [のデータは背景;             | が緑色になり   | ます。         |      |            |       |  |  |
|                 |                     |                       |          |             |      |            |       |  |  |

## 11 残高を通帳の実データと一致させるには①(残高確定)

■ 社長の安心の残高と通帳の残高とを一致させるには、"残高確定"を行います。

※残高確定とは、指定した時点における残高を、指定した金額に固定する機能です。 現時点までの全ての取引内容を入力しなくても、残高を先に固定させることができます。

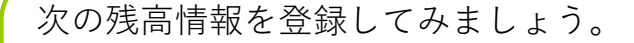

- □座:普. A銀行 X支店
- 日付:2020年3月1日
- ●残高:1,111,111円

① 普. A銀行 X支店、2020年3月の資金データー覧を表示します。

| HROY.                                | 資金計画               | テンプレート             | 外部連携     | マスタ管理       | 設定   | ▼ softas さん      |
|--------------------------------------|--------------------|--------------------|----------|-------------|------|------------------|
| シミュレーション開始                           | 残高一覧               | データー覧              | 帳票作成     |             |      |                  |
| 金データ:2020年03月                        |                    |                    | 括編集 一括削陸 | t CSV出力     | 印刷   | 検索               |
| □座: <mark>普.A銀行 X支店 ▼</mark> 年月: 202 | 0年03月 <del>~</del> | のデータが <b>1 件</b> 見 | 見つかりました。 |             |      | 月末残高:1,100,000 円 |
| 日付 順序 取引先 摘要                         | 相手科目               | 入金                 | 出金       | 残高          | 状態   | 新規作成前月次月         |
| 全て <b>マ</b> 全て マ                     | <u>全て▼</u>         | 全て 🖌               | 全て 🖌     |             | 全て 🖌 | 全口座表示            |
| 前月緹越額                                |                    |                    |          | 1,000,000 円 |      | 残高確定             |
| D3/01(日) 1 B社                        | 売上                 | 100,000 円          |          | 1,100,000 円 | 実績   | 詳細               |

## 11 残高を通帳の実データと一致させるには②(残高確定)

■ 残高確定の入力フォームに残高情報を入力します。

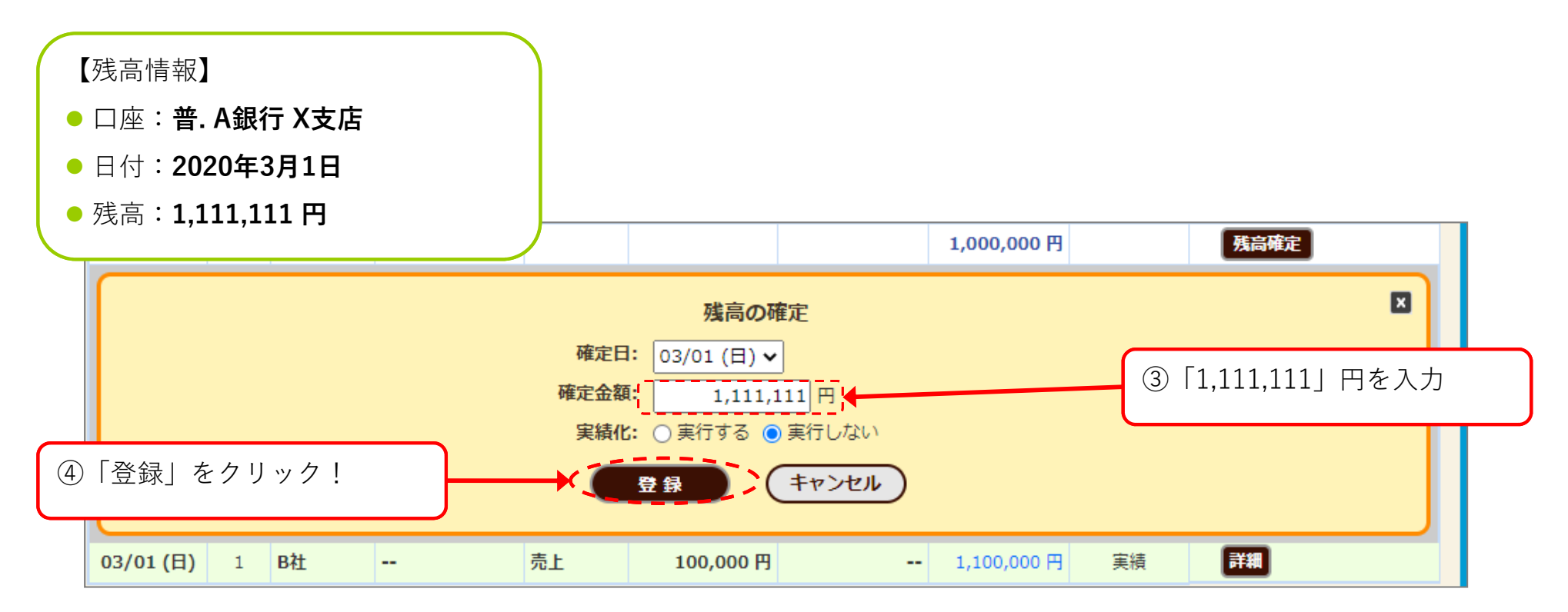

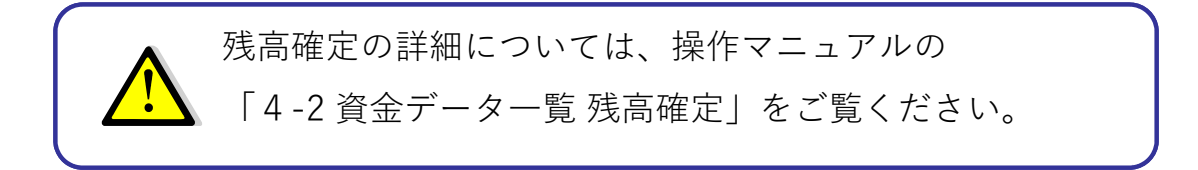

次頁につづく

【資金計画】

# 11 残高を通帳の実データと一致させるには③(残高確定)

■ 残高が確定されました。

| ✔ 2020年03月01日時点の残高を1,111,111円に確定しました。                                                                                       |     |             |       |      |           |          |             |             |          |
|----------------------------------------------------------------------------------------------------|-----|-------------|-------|------|-----------|----------|-------------|-------------|----------|
|                                                                                                    |     |             |       | 残局一覧 | テーター覧     | 帳票作成     |             |             |          |
| 資金デー                                                                                                    | 9:2 | 2020年(      | )3月   |      |           | 括編集 一括削除 | ៖ CSV出力     | 印刷          | 検索       |
| □座: 普.A銀行 X支店 ▼ 年月: 2020年03月 ▼ のデータが 2件 見つかりました。 月末残高:1,111,111                                                             |     |             |       |      |           |          |             |             |          |
| 日付                                                                                                    | 順序  | 取引先         | 摘要    | 相手科目 | 入金        | 出金       | 残高          | 状態          | 新規作成前月次月 |
|                                                                                                    |     | 全て <b>∨</b> | 全て 🗸  | 全て ¥ | 全て 🗸      | 全て 🗸     |             | 全て <b>イ</b> | 全口座表示    |
|                                                                                                    |     |             | 前月繰越額 |      |           |          | 1,000,000 円 |             | 残高確定     |
| 03/01 (日)                                                                                                    | 1   | B社          |       | 売上   | 100,000 円 |          | 1,100,000 円 | 実績          | 詳細       |
| 03/01(日)                                                                                                    | 2   |             | 残高調整額 |      | 11,111 円  |          | 1,111,111 円 | 残高確定        | 編集 確定取消  |
| 03/01(日)     2     残高彈整額     11,111 円     -     1,111,111 円     残高確定     確定取消       残高確定のデータが登録されました。       残高調整額の行が追加されます。 |     |             |       |      |           |          |             |             |          |